## BAB IV HASIL PENELITIAN DAN PEMBAHASAN

#### 4.1 Hasil Rancangan Program

Hasil rancangan program merupakan tahap mewujudkan hasil rancangan menjadi sebuah program aplikasi. Berdasarkan rancangan *interface* yang dibuat, maka berikut ini akan dijelaskan mengenai hasil program metode *K-Means Clustering* untuk mengelompokan mahasiswa baru dan mengelompokkan kelas berdasarkan prestasi. Hasil program ini dijelaskan dalam bentuk tampilan program yang telah dijalankan sebagai berikut:

#### 4.1.1 Tampilan Halaman Login

Berikut ini merupakan tampilan halaman *login Admin* harus *login* untuk masuk kedalam halaman utama *Admin*. Sesuai dengan *username* dan *password* yang tersimpan pada database. Caranya yaitu admin memasukan username lalu memasukkan password setalah itu tekan sign in. Tampilan halaman *login* dapat dilihat pada gambar 4.1

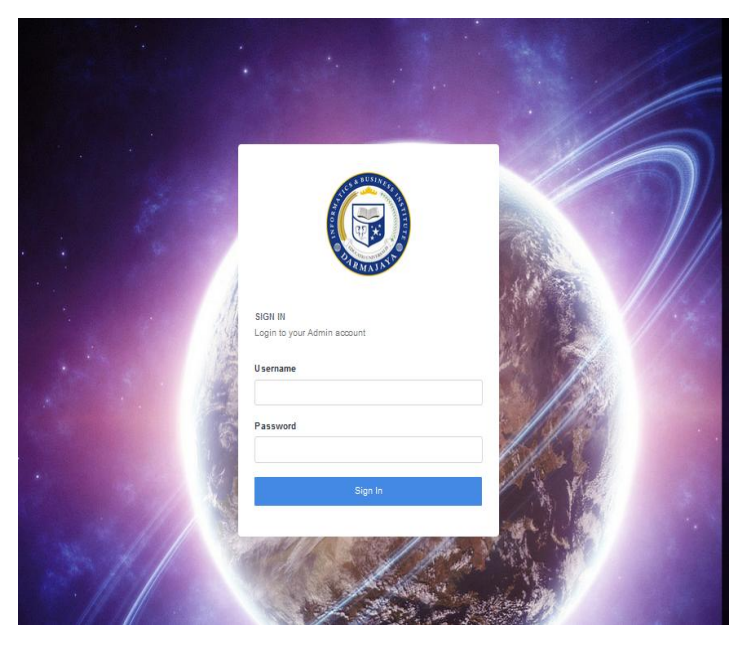

Gambar 4.1 Tampilan Halaman Login

#### 4.1.2 Tampilan Dasboard

Pada halaman utama atau dasboard menampilkan menu utama dan menampilkan informasi selamat datang di beranda *admin*. Untuk menampilkan halaman dashboard admin harus menekan halaman admin agar tampilan dashboard muncul. Halaman dasboard dapat dilihat pada gambar 4.2

| 🕞 PENGELOMPOKAN MAHASISWA BARU |           |                   |                       |                                                                                                    |                 |                      |       |         |
|--------------------------------|-----------|-------------------|-----------------------|----------------------------------------------------------------------------------------------------|-----------------|----------------------|-------|---------|
|                                | Dashboard | (ج)<br>Form Input | A<br>Data Mahasiswa   | S<br>Generate Kriteria                                                                                  | €<br>K-Means    | ن<br>Pembagian Kelas |       |         |
| Dashboard                      |           |                   |                       |                                                                                                    |                 |                      | K-Mea | ns > Da |
|                                |           |                   | Bera                  | nda Admin<br>BUSINESS<br>THE STATES<br>THE STATES<br>THE STATES<br>MAJANA<br>MAJANA<br>MAJANA<br>MAJANA |                 |                      |       |         |
|                                |           |                   |                       |                                                                                                    |                 |                      |       |         |
| ost/kmeans/index.php?p=home    |           | 2018 © M          | luhammad Setiawan - P | engelompokan Mahasisw                                                                                   | va Baru K-Means |                      |       |         |

Gambar 4.2 Tampilan Dasboard

#### 4.1.3 Tampilan Halaman Form Input

Berikut ini halaman form input. Halaman ini digunakan untuk menginputkan data-data mahasiwa baru. Cara input data yaitu masukkan npm mahasiwa baru, nama, nilai rata-rata, kategori sekolah, jurusan, prestasi setelah selesai maka tekan simpan dan data akan tersimpan ke halaman data mahasiswa. Tampilan form input dapat dilihat pada gambar 4.3

|                                | Dashboard       | (†)<br>Form Input | A<br>Data Mahasiswa | S<br>Generate Kriteria | R <sup>0</sup><br>K-Means | 🕑<br>Pembagian Kelas |                                  |
|--------------------------------|-----------------|-------------------|---------------------|------------------------|---------------------------|----------------------|----------------------------------|
| Form Input                     |                 |                   |                     |                        |                           |                      | Data Mahasiswa Baru > Form Input |
| Form Input Data Mahasiswa Baru | ]               |                   |                     |                        |                           |                      |                                  |
| NPM                            | NPM             |                   |                     |                        |                           |                      |                                  |
| Nama                           | Nama Mahasiswa  |                   |                     |                        |                           |                      |                                  |
| Nilai Rata-Rata                | Nilai Rata-Rata |                   |                     |                        |                           |                      |                                  |
| Kategori Akreditasi Sekolah    | -Pilih          |                   |                     |                        |                           |                      | Y                                |
| Jurusan                        | Pilih           |                   |                     |                        |                           |                      | ۲                                |
| Prestasi                       | Pilih           |                   |                     |                        |                           |                      | ,                                |
|                                | ⊕ Simpen        |                   |                     |                        |                           |                      |                                  |
|                                |                 |                   |                     |                        |                           |                      |                                  |
|                                |                 |                   |                     |                        |                           |                      |                                  |

Gambar 4.3 Tampilan Form Input

#### 4.1.1 Tampilan Halaman Data Mahasiswa

Pada halaman data mahasiswa menampilkan data-data mahasiswa baru yang telah di inputkan oleh admin di form input. Untuk menampilkan data mahasiswa yaitu dengan cara menekan halaman data mahasiswa. Data mahasiswa bila ada kesalahan atau perubahan bisa diedit atau di hapus dengan cara menekan simbol pena dan kotak sampah. Tampilan data mahasiswa dapat dilihat pada gambar 4.4

# 🔋 PENGELOMPOKAN MAHASISWA BARU

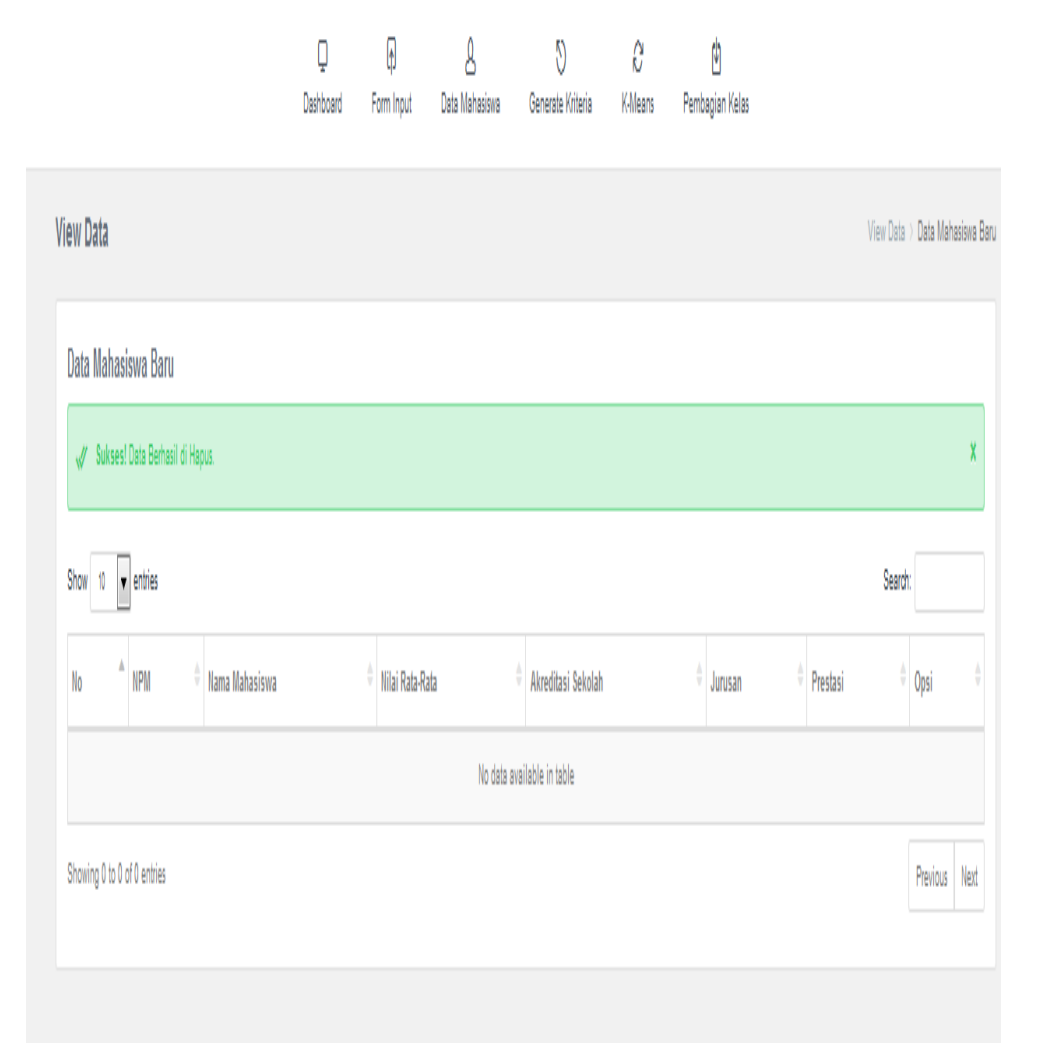

Gambar 4.4 Halaman Data Mahasiswa

#### 4.1.2 Tampilan Halaman Generate Kriteria

Berikut ini halaman generate kriteria menampilkan data-data kriteria pengelompokan mahasiswa baru yaitu no, nmp, nama, cluster ke, nilai ratarata, kategori sekolah, jurusan dan prestasi. Caranya yaitu tekan generate kriteria untuk mengkriteria data mahasiswa baru sehingga dapat di perhitungkan dengan metode k-means. Tampilan form generate kriteria dapat dilihat pada gambar 4.5

J

## 🔋 PENGELOMPOKAN MAHASISWA BARU Ŷ A 8 $\left( \right)$ Λ Ν Q Dashboard Data Mahasiswa 🛛 Generate Kriteria K-Means Pembagian Kelas Form Input View Data View Data 🔾 Data Mahasiswa Baru Data Mahasiswa Baru Generate Kriteria Search: entries IPN Nilai Rata-Rata Akreditasi Sekolah Jurusan Prestasi 1 No data available in table Showing 0 to 0 of 0 entries Previous Next

Gambar 4.5 Tampilan Halaman Generate Kriteria

## 4.1.3 Tampilan Halaman K-Means

Berikut ini tampilan halaman k-means. Menampilkan hasil perhitungan *k-means clustering*. Terdapat data no, nama, nilai rata-rata, kategori sekolah, jurusan, prestasi dan tingkatan prestasi. Cara menampilkan hasil perhitungan k-means makan menekan hitung k-means dan aka ada hasilnya yaitu tingkatan prestasinya. Untuk melihat tampilan halaman k-means dapat dilihat pada gambar 4.6

### 🔋 PENGELOMPOKAN MAHASISWA BARU V A Λ N Q 0 Dashboard Data Mahasiswa K-Means Pembagian Kelas Form Input Generate Kriteria View Data View Data > Hasil K-Means Data Hasil Pengelompokan Mahasiswa itung Kmean Search Show 10 entries Nama Mahasiswa Nilai Rata-Rata Akreditasi Sekolah 🕴 Tingkatan Prestasi Jurusan Prestasi 10 No data available in table Showing 0 to 0 of 0 entries Previous Next

Gambar 4.6 Tampilan Halaman K-Means

## 4.1.4 Tampilan Halaman Pembagian Kelas

Berikut ini tampilan halaman pembagian kelas, dengan menekan halaman pembagian kelas akan menampilkan pembagian kelas sesuai tingkatan prestasi mahasiswa baru. Terdapat data no, npm, nama, tingkatan prestasi dan kelas. Pembagian kelas ini sesuai dengan hasil perhitungan k-means yaitu tingkatan prestasi. Tampilan halaman pembagian kelas dapat dilihat pada gambar 4.7

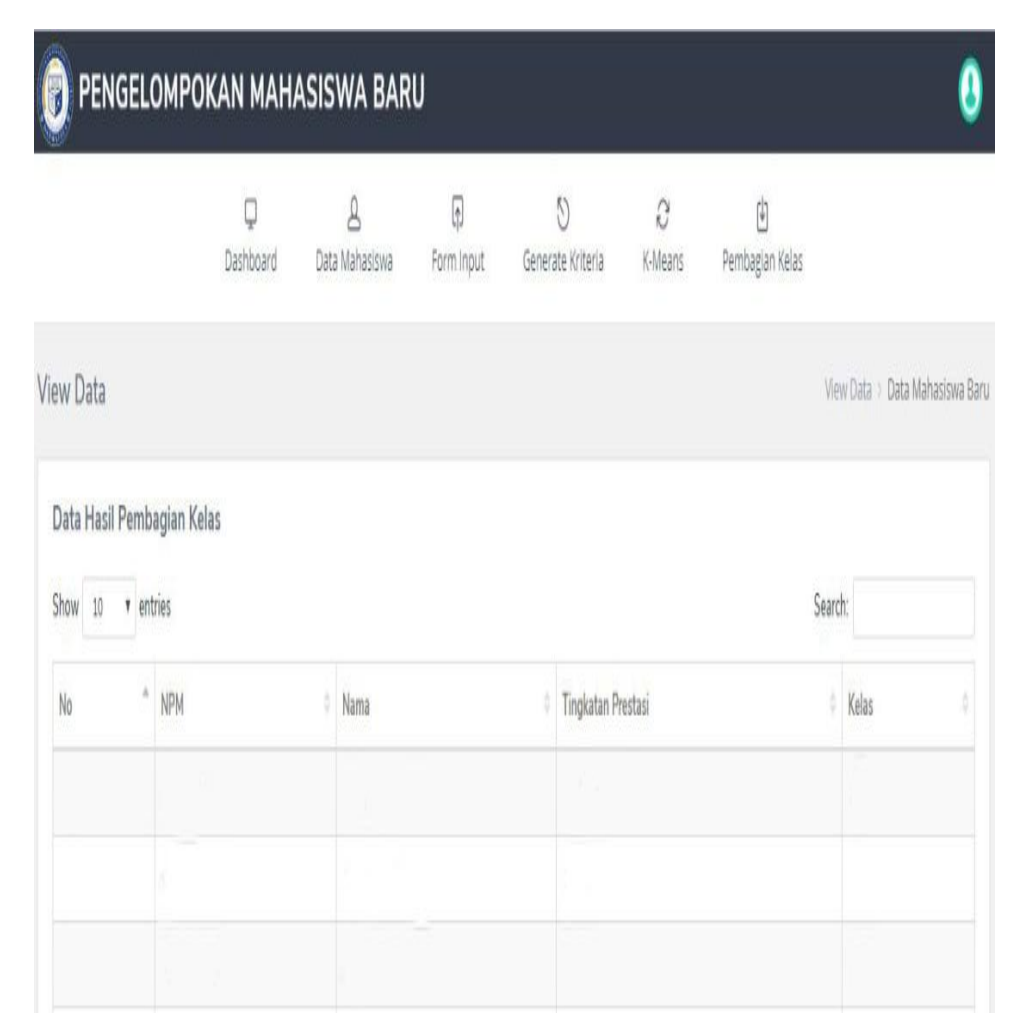

Gambar 4.7 Tampilan Halaman Pembagian Kelas

#### 4.2 Pengujian Dan Hasil Pengujian Program

Perangkat lunak yang diimplentasikan telah sesuai dengan spesifikasi kebutuhan pada bagian perancangan. Hal ini dibuktikan dengan keberhasilan masing-masing subsistem melakukan apa yang menjadi spesifikasi seperti telah ditanyakan di bagian hasil pengujian, sehingga proses yang terjadi telah sesuai dengan prosedur apa yang diinginkan dan dispesifikasikan oleh pembuat sistem aplikasi ini seperti uji coba yang akan dijelaskan dibawah ini :

#### 4.2.1 Pengujian

Pengujian dilakukan untuk menjalankan sistem aplikasi ini dapat berjalan sesuai yang diharapkan tanpa terjadi kesalahan atau *error* didalamnya.

## 4.2.1.1 Uji Menu Login

Jika *user* memasukan nama pemakai (*username*) dan kata sandi (*password*) yang benar maka akan masuk kemenu berikutnya. Yaitu masuk halaman menu berikutnya yaitu halaman menu *admin*.

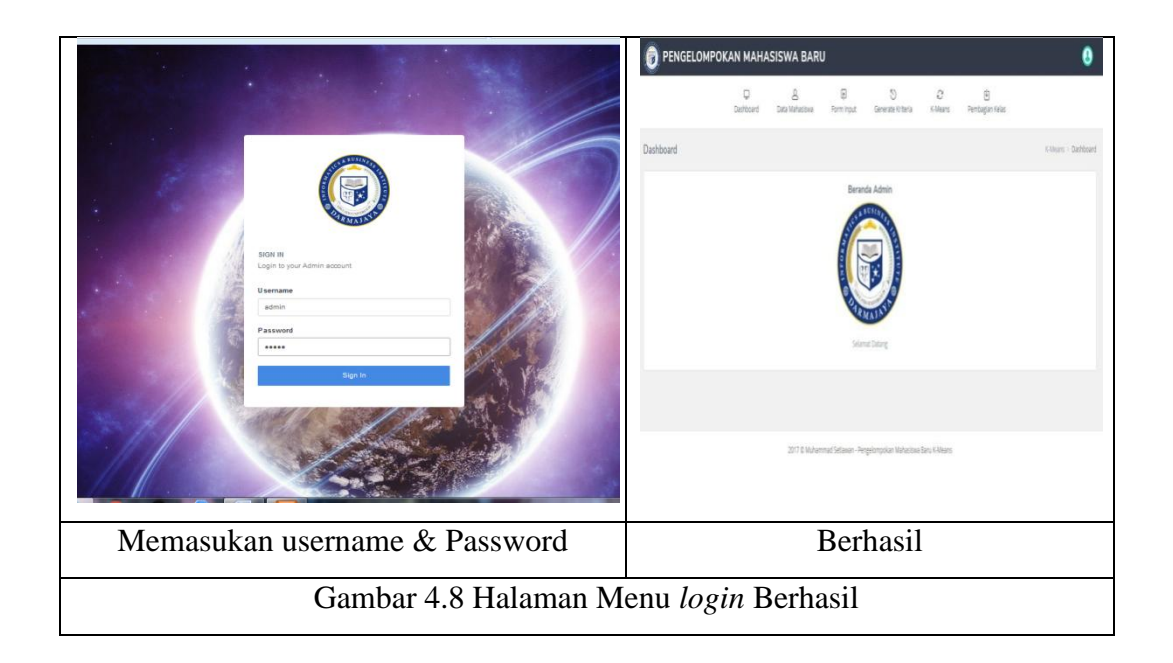

## 4.2.1.2 Uji Input Data

Masukan data yang akan di inputkan sampatai terisi semua lalu simpan data setelah itu data akan masuk di menu data mahasiswa.

| 👰 PENGELOMPOKAN MAHASISWA BARU |               |           |                 |                            |                         |                 |                      |                  |  |  |
|--------------------------------|---------------|-----------|-----------------|----------------------------|-------------------------|-----------------|----------------------|------------------|--|--|
|                                |               | Dashboard | þ<br>Form Input | <u>A</u><br>Data Mahasiswa | 5)<br>Generate Kriteria | €<br>K-Means    | 🕑<br>Pembagian Kelas |                  |  |  |
| Form Input                     |               |           |                 |                            |                         |                 |                      | Data Mahasiswa B |  |  |
| Form Input Data Mahasiswa Bar  | IJ            |           |                 |                            |                         |                 |                      |                  |  |  |
| NPM                            | 181101001     |           |                 |                            |                         |                 |                      |                  |  |  |
| Nama                           | SAROPNA       |           |                 |                            |                         |                 |                      |                  |  |  |
| Nilai Rata-Rata                | 8.8           |           |                 |                            |                         |                 |                      |                  |  |  |
| Kategori Akreditasi Sekolah    | B             |           |                 |                            |                         |                 |                      |                  |  |  |
| Juru san                       | IPA           |           |                 |                            |                         |                 |                      |                  |  |  |
| Prestasi                       | Tingkat Kabup | oaten     |                 |                            |                         |                 |                      |                  |  |  |
|                                | () Simpan     |           |                 |                            |                         |                 |                      |                  |  |  |
|                                |               |           |                 |                            |                         |                 |                      |                  |  |  |
|                                |               |           |                 |                            |                         |                 |                      |                  |  |  |
|                                |               |           |                 |                            |                         |                 |                      |                  |  |  |
|                                |               |           |                 |                            |                         |                 |                      |                  |  |  |
|                                |               |           | 2018 @ N        | /uhammad Setiawan -        | Pengelompokan Mahasisi  | va Baru K-Means |                      |                  |  |  |

Gambar 4.9 Halaman Menu Input Data

## 4.2.1.3 Uji Data Mahasiswa

Diatahap uji ini yaitu data mahasiswa akan tampil setelah data di input di halaman form input dengan berhasil tersimpan data dapat diedit dan dihapus seperti gambar dibawah ini:

## 👸 PENGELOMPOKAN MAHASISWA BARU

|                             |            |       | ပ္ (၃)<br>Dashboard Form Inp | L<br>ut Data Mahasiswa | 5 🕄<br>Generate Kriteria K-Means | Pembagian Kelas |                   |       |
|-----------------------------|------------|-------|------------------------------|------------------------|----------------------------------|-----------------|-------------------|-------|
| Show                        | 25 🔻 entri | 85    |                              |                        |                                  |                 | Se                | arch: |
| No                          | ≑ NPM      |       | Nama Mahasiswa 🗄             | Nilai Rata-Rata 🕴      | Akreditasi Sekolah 🕀             | Jurusan 🙏       | Prestasi 🍦        | Opsi  |
| 5                           | 1811       | 01001 | SAROPNA                      | 8.8                    | В                                | IPA             | Tingkat Kabupaten | / î   |
| 8                           | 1811       | 01002 | VIRNALIA GLORIA ANGGRAINI    | 8                      | A                                | IPS             | Tingkat Provinsi  | / Û   |
| 2                           | 1811       | 01003 | MUHAMMAD ARI FERDIANSYAH     | 8                      | A                                | TKJ             | Tingakat Nasional | / û   |
| 4                           | 1811       | 01004 | RINI SEPTIANI                | 7                      | A                                | IPS             | Tidak Ada         | / 1   |
| 3                           | 1811       | 01005 | RIFKI KURNIAWAN              | 8.1                    | В                                | TKJ             | Tidak Ada         | / 1   |
| 6                           | 1811       | 01008 | SONY SULAEMAN                | 8.2                    | В                                | TKJ             | Tidak Ada         | / 1   |
| 9                           | 1811       | 01007 | YUSUF AMIK FAISAL            | 8                      | A                                | IPA             | Tidak Ada         | / Û   |
| 1                           | 1811       | 01008 | IPAN ROLINDO                 | 6.7                    | A                                | IPS             | Tidak Ada         | / û   |
| 7                           | 1811       | 01009 | VIJAI PUTRA YANSAR           | 7.7                    | В                                | TKJ             | Tidak Ada         | / û   |
| Showing 1 to 9 of 9 entries |            |       |                              |                        |                                  |                 |                   |       |

2018 @ Muhammad Setiawan - Pengelompokan Mahasiswa Baru K-Means

Gambar 4.10 Uji Data Mahasiswa

## 4.2.1.4 Uji Generate Kriteria

Di tahap uji ini data-data akan dikriteriakan sahingga dapat melakukan perhitungan dengan metode k-means seperti gambar dibawah ini:

## 👩 PENGELOMPOKAN MAHASISWA BARU

View Data

| Na Generate Kriteria K-Neans Pembagian Kelas | 5W8 | <b>ဂု</b><br>Form Input D | Dashboard |
|----------------------------------------------|-----|---------------------------|-----------|
|----------------------------------------------|-----|---------------------------|-----------|

| VIC                                | W Dala                 |           |                   |                      |           | Tien baa / baa manasana ba |  |  |  |  |
|------------------------------------|------------------------|-----------|-------------------|----------------------|-----------|----------------------------|--|--|--|--|
| Data Mahasiswa Baru Generata Viter |                        |           |                   |                      |           |                            |  |  |  |  |
| Show 10 ventries Search:           |                        |           |                   |                      |           |                            |  |  |  |  |
|                                    | No                     | NPM       | Nilai Rata-Rata 🗍 | Akreditasi Sekolah 🕀 | Jurusan 🍦 | Prestasi                   |  |  |  |  |
|                                    | 9                      | 161101001 | 8.8               | 2                    | 3         | 60                         |  |  |  |  |
|                                    | 1                      | 161101002 | 8                 | 3                    | 1         | 80                         |  |  |  |  |
|                                    | 2                      | 161101003 | 8                 | 3                    | 2         | 100                        |  |  |  |  |
|                                    | 3                      | 161101004 | 7                 | 3                    | 1         | 0                          |  |  |  |  |
|                                    | 4                      | 161101005 | 8.1               | 2                    | 2         | 0                          |  |  |  |  |
|                                    | 5                      | 161101008 | 82                | 2                    | 2         | 0                          |  |  |  |  |
|                                    | 6                      | 161101007 | 8                 | 3                    | 3         | 0                          |  |  |  |  |
|                                    | 7                      | 161101008 | 6.7               | 3                    | 1         | 0                          |  |  |  |  |
|                                    | 8                      | 161101009 | 7.7               | 2                    | 2         | 0                          |  |  |  |  |
| Ş                                  | Showing 1 to 9 of 9 er | tries     |                   |                      |           | Previous 1 Next            |  |  |  |  |
|                                    |                        |           |                   |                      |           |                            |  |  |  |  |

2018 © Muhammad Setiawan - Pengelompokan Mahasiswa Baru K-Means

Gambar 4.11 Uji Generate Kriteria

## 4.2.1.5 Uji K-Means

Diatahap uji ini yaitu data yang sudah di olah makan akan di hitung dengan perhitungan k-means sehingga data akan dikelompokkan sesuai tingkatan prestasi seperti gambar dibawah ini:

## 👩 PENGELOMPOKAN MAHASISWA BARU

| -                                                            |                |                     | Q<br>Dashboard | (†)<br>Form Inpu | A<br>Data Mahasiswa      | ()<br>Generate Kriteria | €<br>K-Means | 🕑<br>Pembagian Kelas |            |                         |
|--------------------------------------------------------------|----------------|---------------------|----------------|------------------|--------------------------|-------------------------|--------------|----------------------|------------|-------------------------|
| View Data                                                    |                |                     |                |                  |                          |                         |              |                      |            | View Data > Hasil K-Mei |
| Data Hasil Pengelompokan Mahasiswa<br>Show 10 entries Search |                |                     |                |                  |                          |                         |              |                      |            |                         |
| No                                                           | NPM \$         | Nama Mahasiswa      |                | ÷                | Nilai Rata-Rata 🛛 🕀      | Akreditasi Sekolah      | Å            | Jurusan 🍦            | Prestasi 🍦 | Tingkatan Prestasi 🔶    |
| 1                                                            | 181101001      | SAROPNA             |                |                  | 8.8                      | 2                       |              | 3                    | 60         | Tinggi                  |
| 2                                                            | 161101002      | VIRNALIA GLORIA ANG | GRAINI         |                  | 8                        | 3                       |              | 1                    | 80         | Tinggi                  |
| 3                                                            | 161101003      | MUHAMMAD ARI FERDI  | ANSYAH         |                  | 8                        | 3                       |              | 2                    | 100        | Tinggi                  |
| 4                                                            | 161101004      | RINI SEPTIANI       |                |                  | 7                        | 3                       |              | 1                    | 0          | Rendah                  |
| 5                                                            | 161101005      | RIFKI KURNIAWAN     |                |                  | 8.1                      | 2                       |              | 2                    | 0          | Sedang                  |
| 6                                                            | 161101006      | SONY SULAEMAN       |                |                  | 8.2                      | 2                       |              | 2                    | 0          | Sedang                  |
| 7                                                            | 181101007      | YUSUF AMIK FAISAL   |                |                  | 8                        | 3                       |              | 3                    | 0          | Sedang                  |
| 8                                                            | 161101008      | IPAN ROLINDO        |                |                  | 6.7                      | 3                       |              | 1                    | 0          | Rendah                  |
| 9                                                            | 161101009      | VIJAI PUTRA YANSAR  |                |                  | 7.7                      | 2                       |              | 2                    | 0          | Sedang                  |
| Showing 1 to                                                 | 9 of 9 entries |                     |                |                  |                          |                         |              |                      |            | Previous 1 Next         |
|                                                              |                |                     |                | 20.40            | @ Muhammad Catiowan Dana | alamatan Haberiaus      | Page K Maare |                      |            |                         |

2010 o monominate octobrion - r engelormponon monoschia para remeans

Gambar 4.12 Uji K-Means

#### 4.2.1.6 Uji Pembagian Kelas

Pada tahap ini hasil dari data yang sudah diinputkan dan dianalisis dengan menggunakan sistem aplikasi sistem yang sudah diuji maka didapatkan hasil pengelompokan mahasiswa baru dan pengelompokan kelas sesuai tingkatan prestasi. Seperti gambar dibawah ini:

## 👩 PENGELOMPOKAN MAHASISWA BARU

|                   |                 | Dashboard       | f<br>Form Input | Q<br>Data Mahasiswa | ()<br>Generate Kriteria | €<br>K-Means | 🕑<br>Pembagian Kelas |                               |   |  |  |
|-------------------|-----------------|-----------------|-----------------|---------------------|-------------------------|--------------|----------------------|-------------------------------|---|--|--|
| View Data         |                 |                 |                 |                     |                         |              |                      | View Data > Data Mahasiswa Ba | n |  |  |
| Data Hasil        | Pembagian Kelas |                 |                 |                     |                         |              |                      |                               |   |  |  |
| Show 10 💌 entries |                 |                 |                 |                     |                         |              |                      |                               |   |  |  |
| No                | ▲ NPM           | 🗢 Nama          |                 |                     |                         | † Ting       | katan Prestasi       | 🗄 Kelas 🔶                     |   |  |  |
| 1                 | 161101001       | SAROPNA         |                 |                     |                         | Ting         | ggi                  | P01                           |   |  |  |
| 2                 | 181101002       | VIRNALIA GLORI  | A ANGGRAINI     |                     |                         | Ting         | <u>ggi</u>           | P01                           |   |  |  |
| 3                 | 161101003       | MUHAMMAD ARI    | FERDIANSYAH     |                     |                         | Ting         | <u>ggi</u>           | P01                           |   |  |  |
| 4                 | 161101004       | RINI SEPTIANI   |                 |                     |                         | Ren          | dah                  | P03                           |   |  |  |
| 5                 | 181101005       | RIFKI KURNIAWA  | N               |                     |                         | Sed          | ang                  | P02                           |   |  |  |
| 6                 | 161101008       | SONY SULAEMA    | N               |                     |                         | Sed          | ang                  | P02                           |   |  |  |
| 7                 | 161101007       | YUSUF AMIK FAI  | SAL             |                     |                         | Sed          | ang                  | P02                           |   |  |  |
| 8                 | 161101008       | IPAN ROLINDO    |                 |                     |                         | Ren          | dah                  | P03                           |   |  |  |
| 9                 | 181101009       | VIJAI PUTRA YAI | NSAR            |                     |                         | Sed          | ang                  | P02                           |   |  |  |
| Showing 1 to 9    | of 9 entries    |                 |                 |                     |                         |              |                      | Previous 1 Next               |   |  |  |
|                   |                 |                 |                 |                     |                         |              |                      |                               |   |  |  |

2018 © Muhammad Setiawan - Pengelompokan Mahasiswa Baru K-Means

Gambar 4.13 Uji Pembagian Kelas

#### 4.3 Pembahasan

#### 4.3.1 Pengelempokan Mahasiswa

Dengan menggunakan metode K-Means data mahasiswa baru Teknik Informaika tahun 2016 dapat di kelompokan dengan menggunakan atribut yaitu akreditasi sekolah dengan nilai akreditasi A,B dan C, jurusan dengan jurusan IPA,TKJ dan IPS, nilai rata-rata dan prestasi menurut tingkatan nasional, provinsi, kabupaten. Setelah melakukan perhitungan menggunakan algoritma K-Means dapat di kelompokan mahasiswa baru Teknik Informatika tahun 2016 tergolong kelas P01,P02 atau P03 berdasarkan tingkatan prestasi mahasiswa dengan sampel 9 data mahasiswa. Dapat diperoleh bahwa tiga mahasiswa yang masuk dalam tingkatan prestasi tinggi dan masuk ke kelas P01 yaitu Saropna, Virnalia Gloria Anggraini dan Muhammad Ari Ferdiansyah. Diperoleh empat mahasiswa yang masuk dalam tingkatan prestasi sedang dan masuk ke kelas P02 yaitu Rifki Kurniawan, Sony Sulaeman, Yusuf Amik Faisal dan Vijai Putra Yansar. Diperoleh dua mahasiwa yang masuk dalam tingkatan prestasi rendah dan masuk ke kelas P03 yaitu Rini Septiani dan Ipan Rolindo.

Dari hasil pengelompokan mahasiswa dengan metode K-Means secara manual dapat di buatlah sistem agar lebih memudahkan dalam penginputan data dan tidak manual lagi. Dengan itu dibuatlah sistem dengan tampilan awal yaitu halaman login untuk masuk ke sistem dan di peruntukan hanya untuk admin, lalu tampilan awal atau dasboard, tampilan form input untuk menginputkan npm,nama,nilai ratarata,akreditasi sekolah,jurusan dan prestasi mahasiswa, tampilan data mahasiwa yang sudah di inputkan sebelumnya data sudah di input bisa di hapus atau di edit, Tampilan generate kriteria yaitu tampilan untuk proses menentukan centroid awal, tampilan K-Means yaitu untuk proses perhitungan menggunakan algoritma K-Means di sistem dan terakhir halaman pembagian kelas yaitu hasil dari pengelompokan mahasiswa dan didapat tingkatan prestasi tinggi,sedang dan rendah serta pembagian kelas masuk dalam kelas P01,P02,P03.

#### 4.3.2 Kelebihan Dan Kekurangan Sistem

Didalam perancangan dan pembangun sistem ini dalam mengelompokan mahaiswa baru dan mengelompokan kelas ada beberapa kelebihan dan kekurangan adalah sebagai berikut :

#### 4.3.2.1 Kelebihan Sistem

Ada beberapa kelebihan dari sistem aplikasi pendukung keputusan adalah sebagai berikut :

- a) Dapat mengetahui tingkatan prestasi mahasiswa baru apakah tinggi sedang atau rendah.
- b) Dapat melakukan pembagian kelas sesuai tingkatan prestasi mahasiswa baru.
- c) Mengurangi berkas dengan menggunakan kertas karena bisa menyimpan didalam *database* yang bisa sewaktu-waktu dibutuhkan bisa dibuka kembali.

#### 4.3.2.2 Kekurangan Sistem

Masih banyak sekali kekurangan didalam perancangan dan pembangunan sistem ini, adapun beberapa kekurangan dari sistem ini adalah sebagi berikut :

- a) Belum dapat mencetak pengelompkan mahasiswa baru dan pengelompokan kelas sesuai tingkatan prestasi.
- b) Belum bisa menentukan pengelompokan untuk semua jurusan.